Surfa till Https://Hag.Kristinehamn.se och logga in med SMS val.

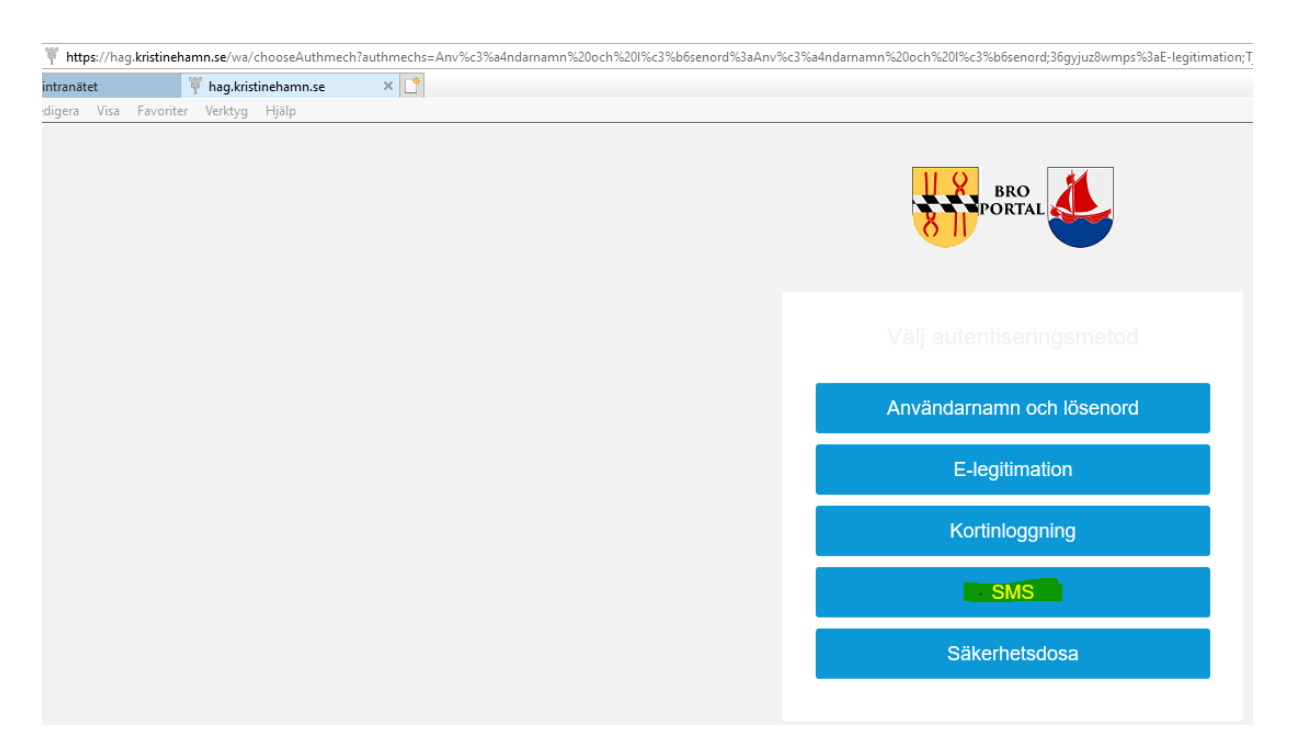

Skriv användarnamn som du loggar in på dator

Skriv lösen ord samma som du loggar in på dator

| SMS             | 5          |
|-----------------|------------|
| User Name       |            |
|                 |            |
| Password        |            |
|                 |            |
| Change Password |            |
|                 | Logga in > |
|                 |            |

Skriv in den kod som skickas till mobiltelefonen

| SMS                                                                         |  |
|-----------------------------------------------------------------------------|--|
| A One-Time Password is sent to your cell phone. Enter the<br>OTP to log on. |  |
| ОТР                                                                         |  |
|                                                                             |  |
| Skicka >                                                                    |  |
|                                                                             |  |

Om HAG ger felmeddelande "Logon Credentials" ring IT Supporten 0550-880 88.

Får du ingen kod till mobiltelefonen eller ett felmeddelande att KONTAKTINFORMATION SAKNAS. Så ring ansvarig chef eller Lönecentrum 0550-869 60 för att lägga in ditt mobilnumret i VISMA. Detta kan sedan ta upp till 60 minuter innan systemet har uppdaterats. Får du koden i mobiltelefonen knappa in det.

I dialog ruta klicka på Skrivbord RDS – KHSRV0014

|              | Sanek<br>Hirsen                                           | a Alispahic<br>Logga u |
|--------------|-----------------------------------------------------------|------------------------|
|              |                                                           |                        |
| 🎢 Far        | voriter Q Alla applikationer O Om portalen                |                        |
| Starta en ap | pplikation eller lägg till den bland dina Favoriter       |                        |
|              | Kompassen - Intranät (ej fakturahantering o Visma Window) | + 🎢                    |
| help17       | HelpIT Guider                                             | + 😭                    |
| 8            | Skrivbord RDS - KHSRV0014                                 | + 🎢                    |
| P            | Internet Explorer - Fakturahantering - Visma Window       | + 😭                    |
| we got       | TimeCare Planering                                        | + 🎢                    |
| 0            | TimeCare Pool                                             | + 🎢                    |

Vänta tills du får svart skrivbord och klicka på Internet explorer.

| •                      |  |  |  |
|------------------------|--|--|--|
| Excel 2013             |  |  |  |
| Internet<br>Explorer   |  |  |  |
| owerPoint<br>2013      |  |  |  |
| Word 2013              |  |  |  |
| Lagga till<br>skrivare |  |  |  |

Då kommer du till intranätet.

Klicka på Ikonen Visma

|     | Kompassen | Samarbetsrum |                                                                                                    |                                 |                                     |          |                                          |                              |             |  |
|-----|-----------|--------------|----------------------------------------------------------------------------------------------------|---------------------------------|-------------------------------------|----------|------------------------------------------|------------------------------|-------------|--|
|     |           |              |                                                                                                    | the second second second        |                                     | 17.0     |                                          |                              |             |  |
|     |           |              | Arbetsplats & organisation                                                                                          | Service & stöd                  | d Anställning & arbetsmiljö         |          | Mål & styrdokument                       | Kris & säkerhet              | Nyhetsarkiv |  |
|     |           |              |                                                                                                    |                                 |                                     | 100 AL 1 | Ę.                                       |                              |             |  |
|     |           |              | Nyheter<br>Hela kommunen<br>Publicerad: 15 oktober 2018<br>Nytt konferensavtal med 1<br>Publicerad: 12 oktober 2018 | <b>rs Herrgârd</b><br>Lâs mer » | gård<br>Läs mer » Avtalsdatabasen » |          | Genvägar                                 |                              |             |  |
|     |           |              | Ny webbsida för e-tjänster och blanketter Läs mer » Felanmälan & sup   1 Kommentar Läs mer » Felanmälan & Webs      |                                 |                                     |          | nmälan & support<br>mälan & Webshop IT » | Se fler verktyg och system » |             |  |
| Sak | mar du de | n klicka på  |                                                                                                    |                                 |                                     |          |                                          |                              |             |  |
|     | Se fler   | verktyg o    | ch system »                                                                                                    |                                 |                                     |          |                                          |                              |             |  |

Välj Visma, bocka i den och tryck på spara.

Lycka till